## <u>Gestione Operativa Campagne di</u> <u>Sensibilizzazione: DETTAGLIO</u>

La funzione permette all'utente di visualizzare il dettaglio operativo di una specifica Campagna di Sensibilizzazione, come mostra la seguente schermata:

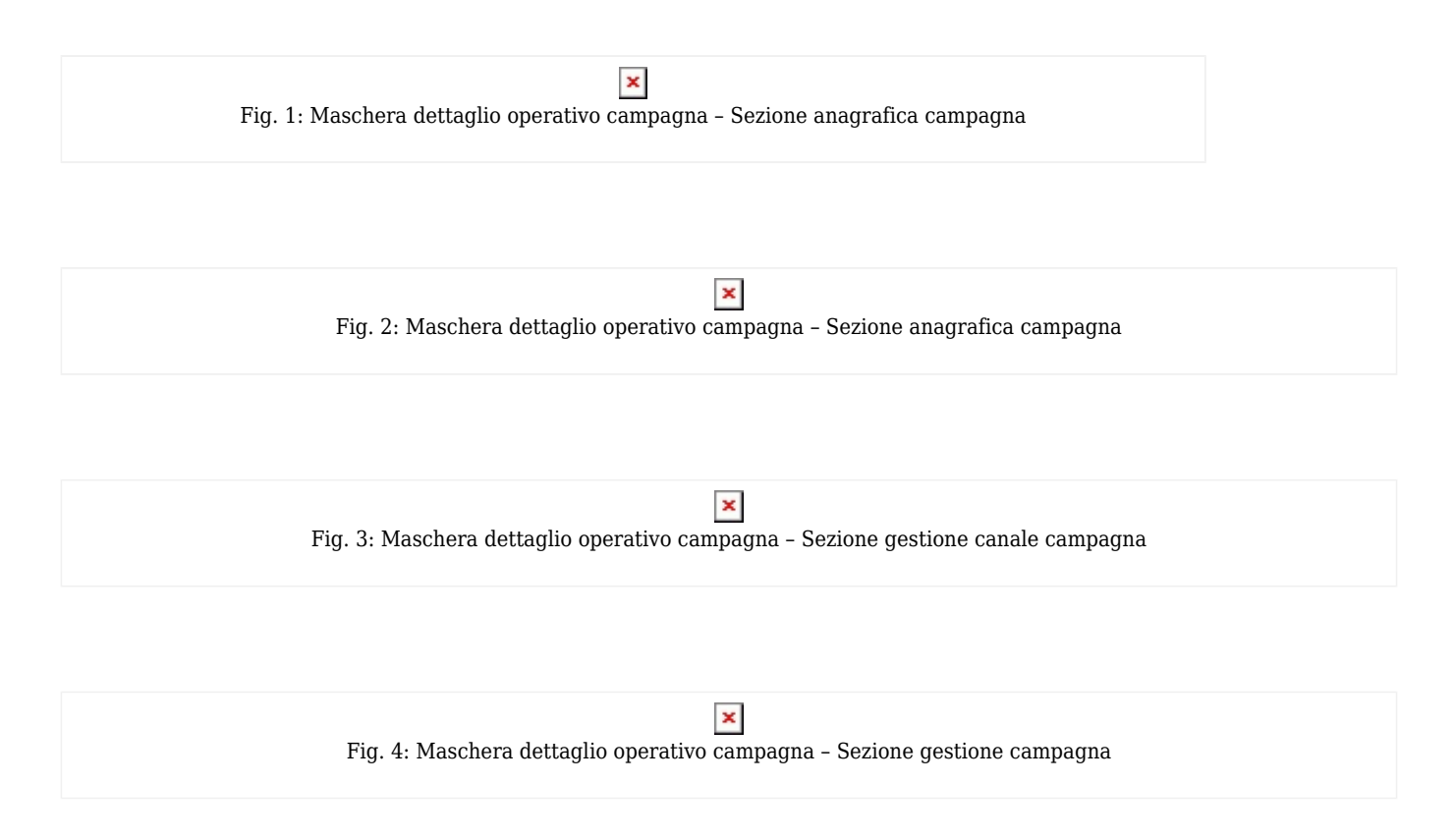

La sezione "Campagna di Sensibilizzazione" mostra gli attributi seguenti:

- Titolo rappresenta il titolo assegnato alla campagna di sensibilizzazione
- Descrizione rappresenta la descrizione di dettaglio della campagna di sensibilizzazione
- Stato rappresenta lo stato della campagna di sensibilizzazione
- Focus rappresenta l'attributo che caratterizza il target di una campagna di sensibilizzazione
- **Indirizzata ad un programma** indica se la campagna selezionata è associata ad un programma di screening
- Programma di Screening indica la tipologia del programma di screening
- **Inizio Periodo di Pianificazione** indica la data di inizio dell'arco temporale in cui esercire la campagna di sensibilizzazione
- **Fine Periodo di Pianificazione** indica la data di fine dell'arco temporale in cui esercire la campagna di sensibilizzazione
- **Popolazione** indica i parametri (range età/sesso) del focus
- Data inizio indica la data di inizio del periodo di validità relativa alla campagna di sensibilizzazione
- Data Fine indica la data di fine del periodo di validità relativa alla campagna di sensibilizzazione

La sezione "**Distretti Abilitati**" rappresenta i distretti su cui la campagna di sensibilizzazione selezionata è abilitata.

La sezione "**Canale di Comunicazione**" permette all'utente di gestire il ciclo di vita dei canali di comunicazione associati alla campagna di sensibilizzazione (se quest'ultima è "**Avviata**"), attraverso le seguenti operazioni che sono abilitate solo se la campagna è avviata o non annullata:

Premendo il bottone **Riprendi** 

×

l'utente riavvia un canale campagna sospeso.

Premendo il bottone **Sospendi** 

×

l'utente sospende un canale campagna avviato.

Premendo il bottone Annulla

×

l'utente annulla il canale campagna e vengono disabilitate permanentemente tutte le altre operazioni (Avvio, Sospensione).

Il sistema mostra la possibilità di richiamare le seguenti funzioni inerenti la campagna di sensibilizzazione:

- Avvia l'utente può premere sul bottone per avviare una campagna solo se essa è nello stato "Approvata"
- **Sospensione** l'utente può premere sul bottone se la campagna è avviata
- **Riavvia** l'utente può premere sul bottone se la campagna è sospesa
- **Annullamento** l'utente può premere sul bottone per annullare la campagna. Vengono disabilitate permanentemente le precedenti funzioni
- **Monitoraggio** l'utente cliccando sul bottone può visualizzare le statistiche della campagna di sensibilizzazione.